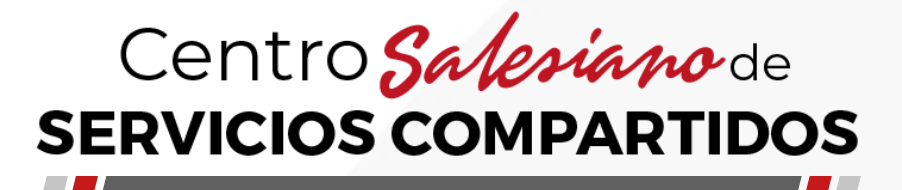

# **Revisión de albaranes**

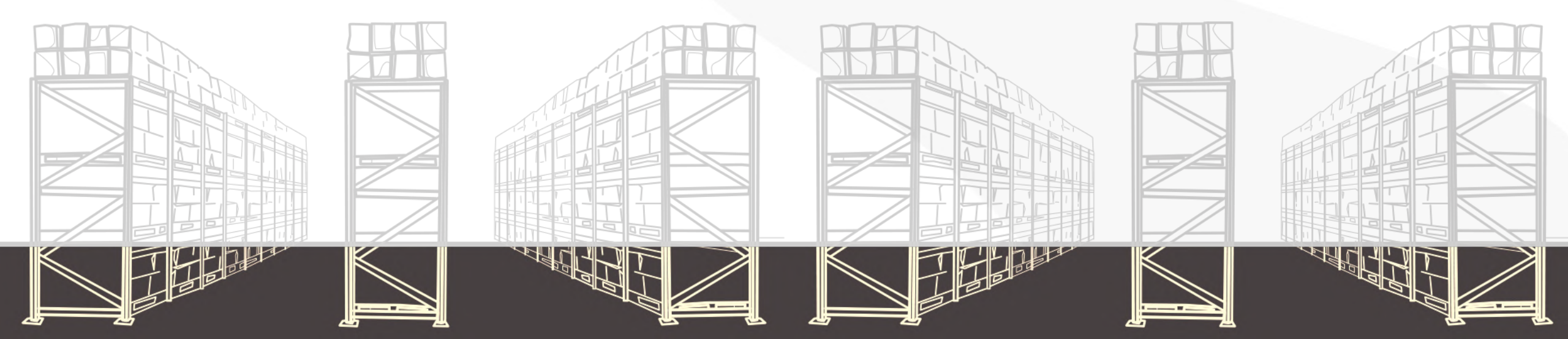

# ¿Qué es un albarán?

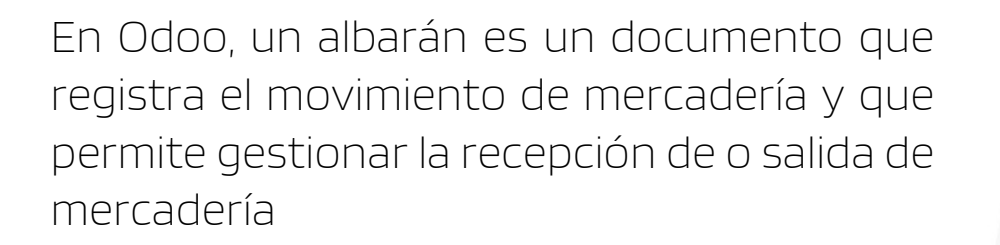

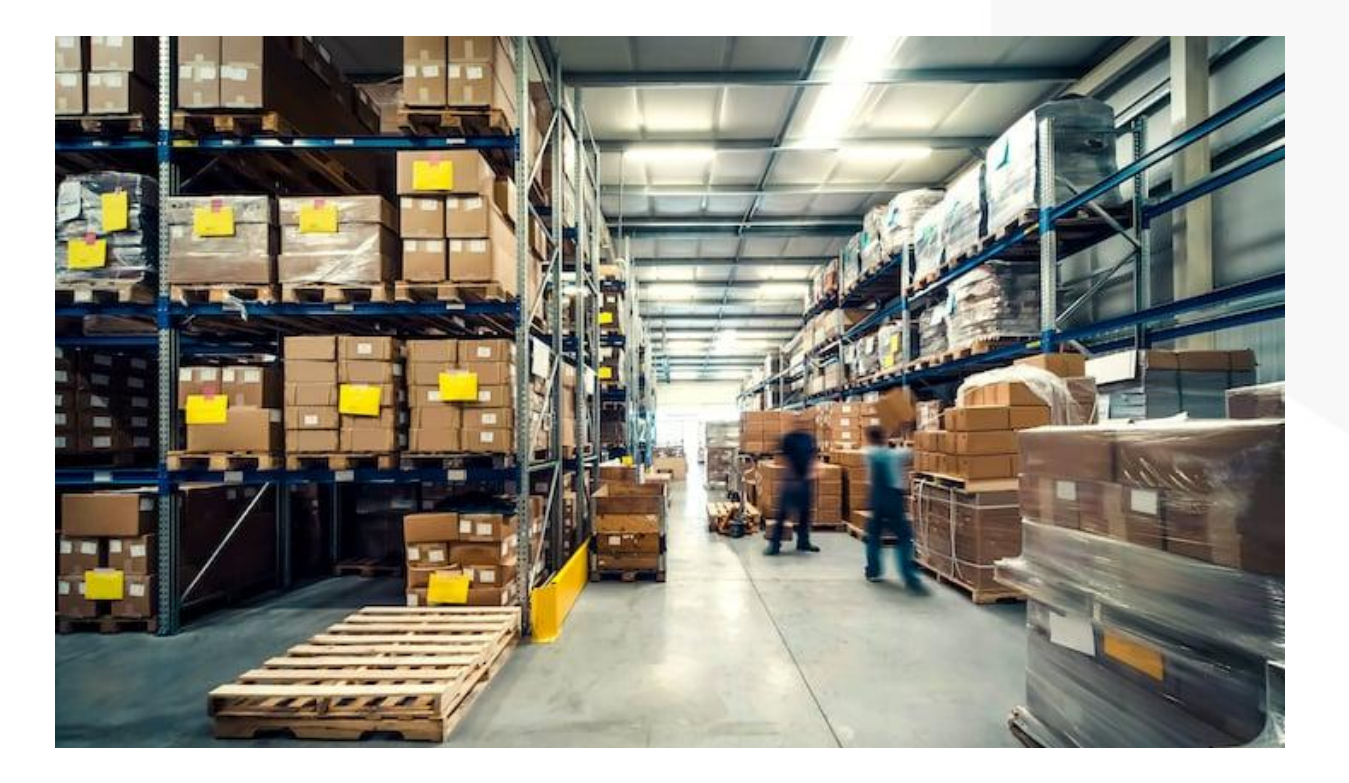

# SALESIANOS DON BOSCO

## Características

- Describe lo que contienen el envío, incluyendo la cantidad y tipo de bienes entregados.
- Permite verificar que la mercadería que llega al cliente corresponde a pedido de venta.
- Permite realizar ajustes en casos que el albarán y la orden de compra no coincidan.
- Incluye datos identificativos del comprador y vendedor.

## **Tipos de Albaranes**

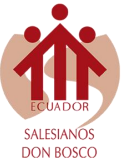

Existen dos tipos de albaranes en Odoo, uno correspondiente a las entradas, generados desde un pedido de compra (PO), y otro de salidas, generado desde un pedido de venta (SO).

Estos albaranes se generan automáticamente en el sistema al momento de confirmas una orden de compra o pedido de venta como se muestra a continuación

Albarán de salida

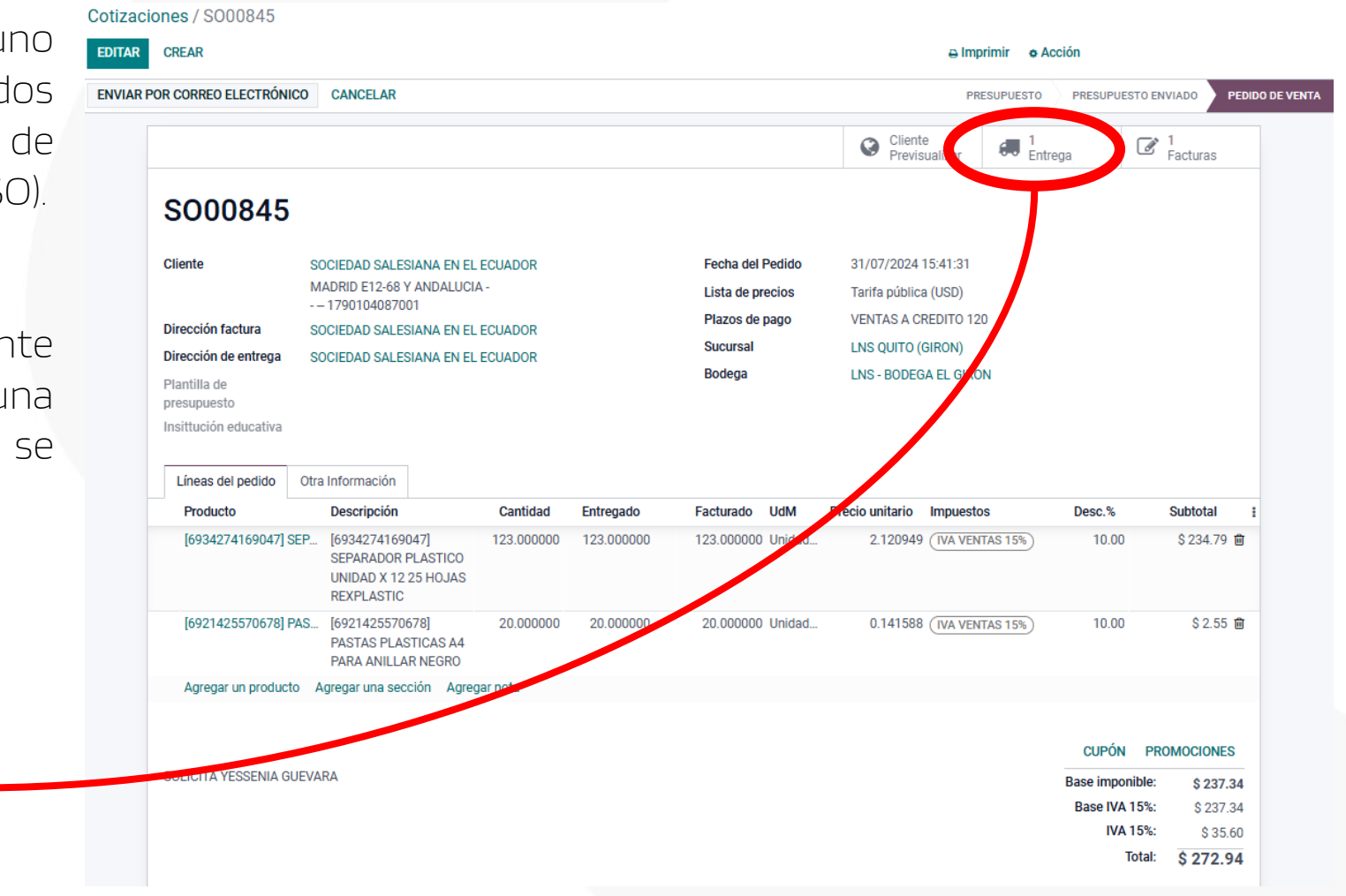

#### Contabilización de albaranes

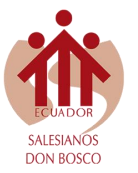

De manera informativa se presenta la trazabilidad de la contabilidad en los diferentes tipos de albaranes

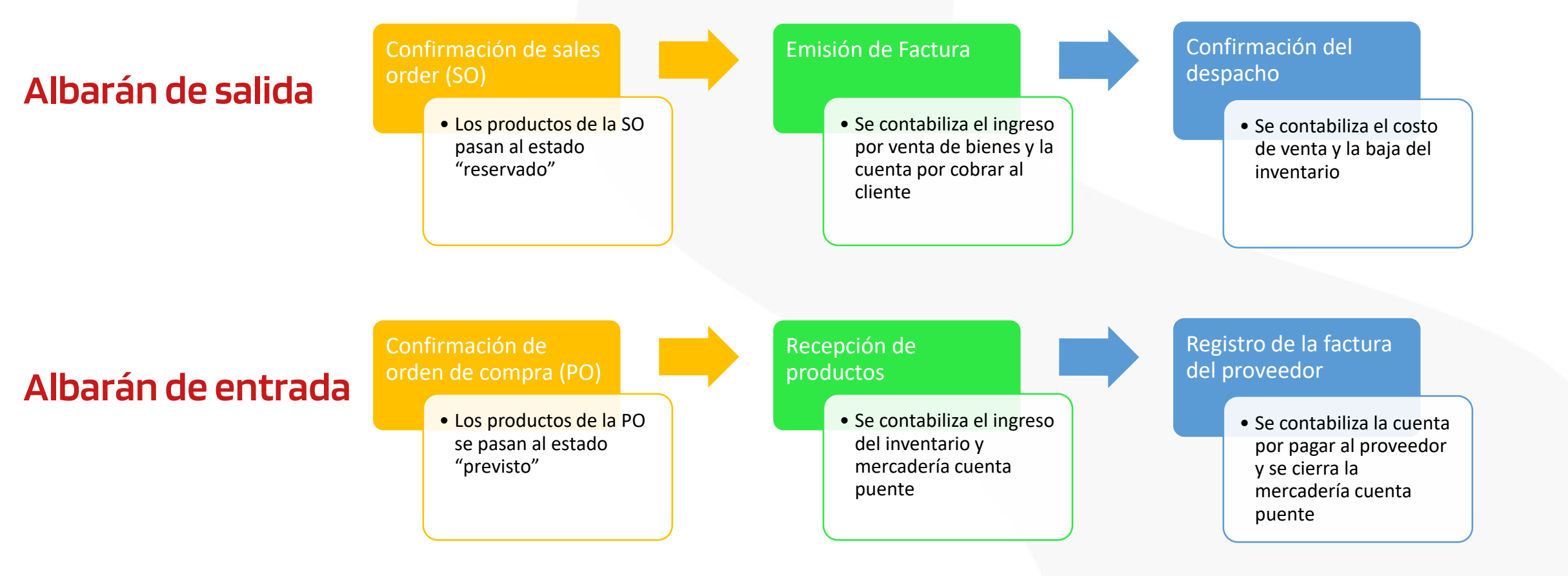

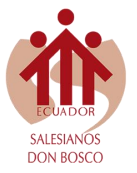

Para asegurar que todas las entradas y salidas estén correctamente registradas en el sistema es importante realizar un seguimiento diario de los albaranes y realizar los ajustes pertinentes.

Para realizar esta revisión debemos ingresar en el modulo de inventario, hacer click en la opción "operaciones" y posteriormente en "transferencias"

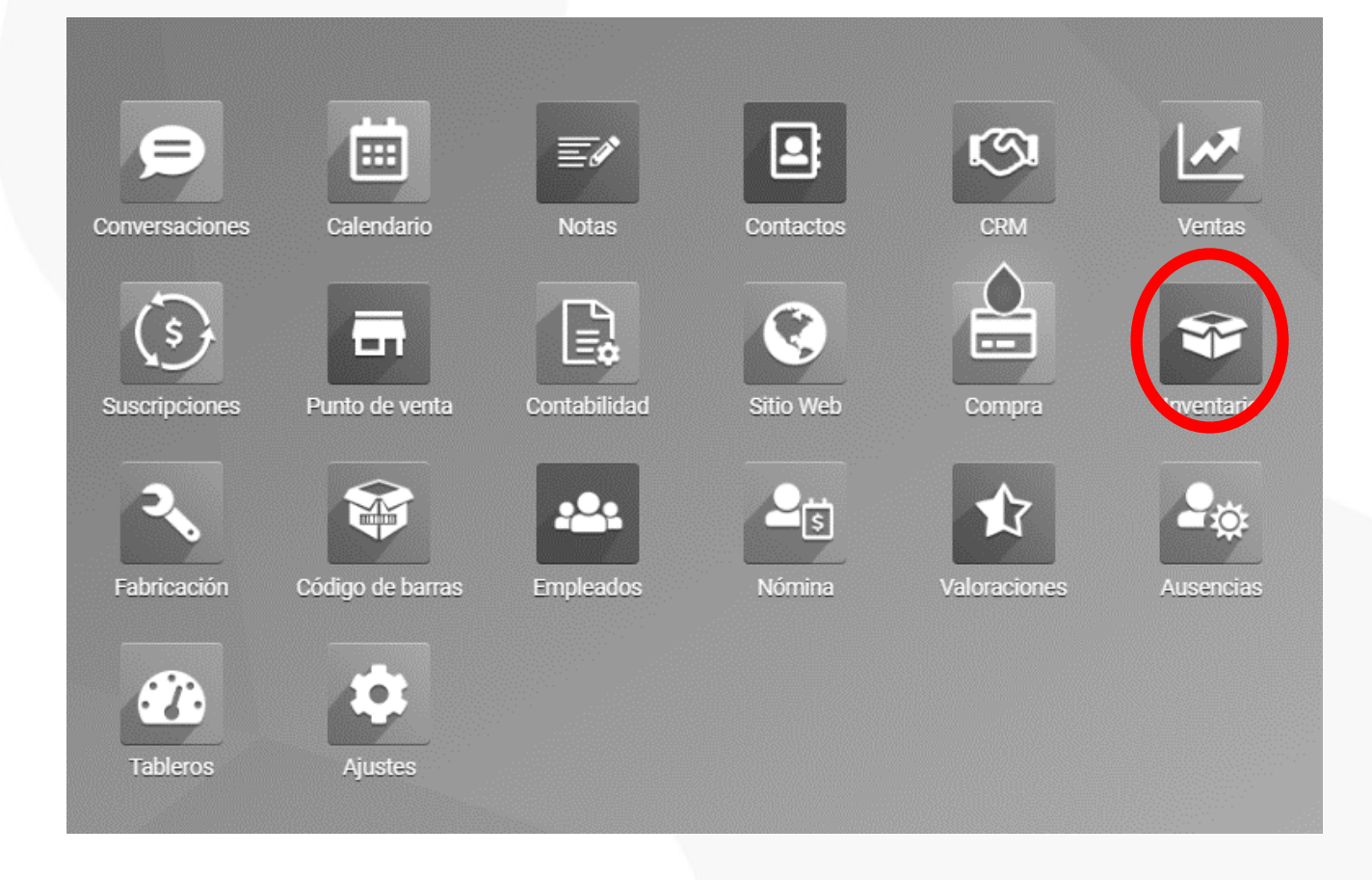

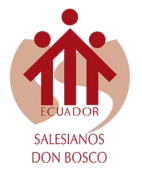

Ruta: Inventario > Operaciones > Transferencias Agrupar por: Sucursal > Estado

| Inventario     | Información general | Operaciones                    | Productos     | Informes | Configuración |
|----------------|---------------------|--------------------------------|---------------|----------|---------------|
| Transferencias | Transferencias      |                                |               |          |               |
| CREAR 🛃        |                     | Reposicion<br>Guías de Remisió | ón            |          |               |
|                | Referencia          | Ajustes de invent<br>Desecho   | ario<br>Jesde |          |               |
| •              |                     | Ejecutar Planifica             | ador          |          |               |

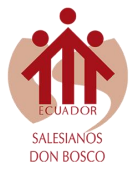

Ruta: Inventario > Operaciones > Transferencias Agrupar por: Sucursal > Estado

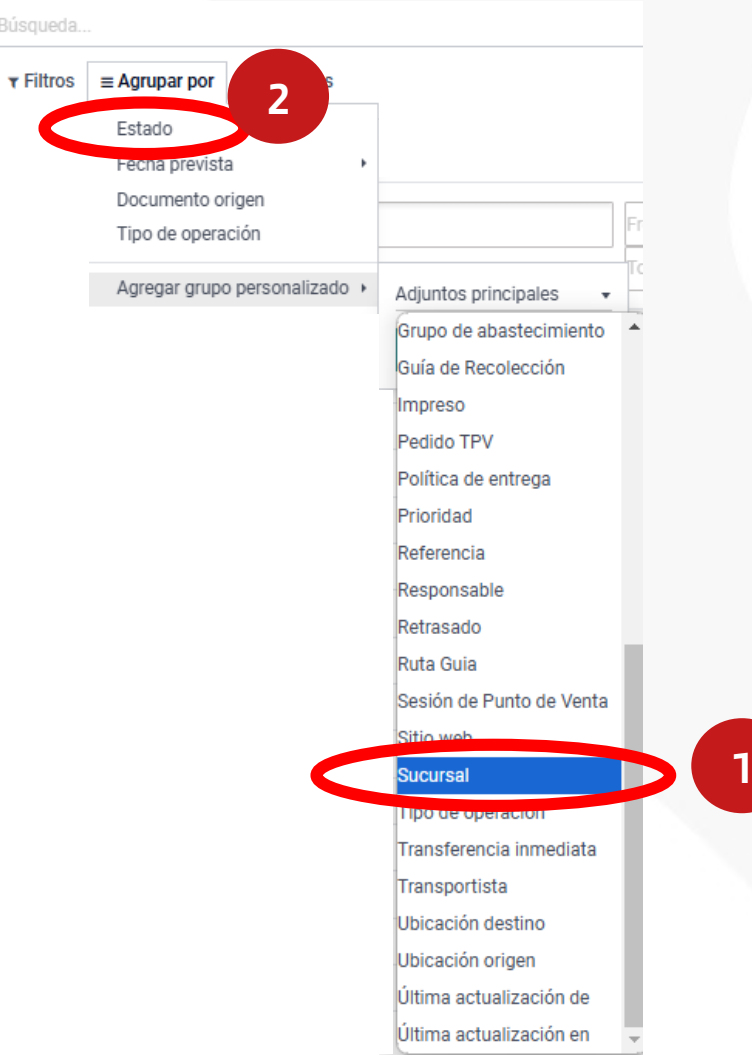

Ruta: Inventario > Operaciones > Transferencias Agrupar por: Sucursal > Estado

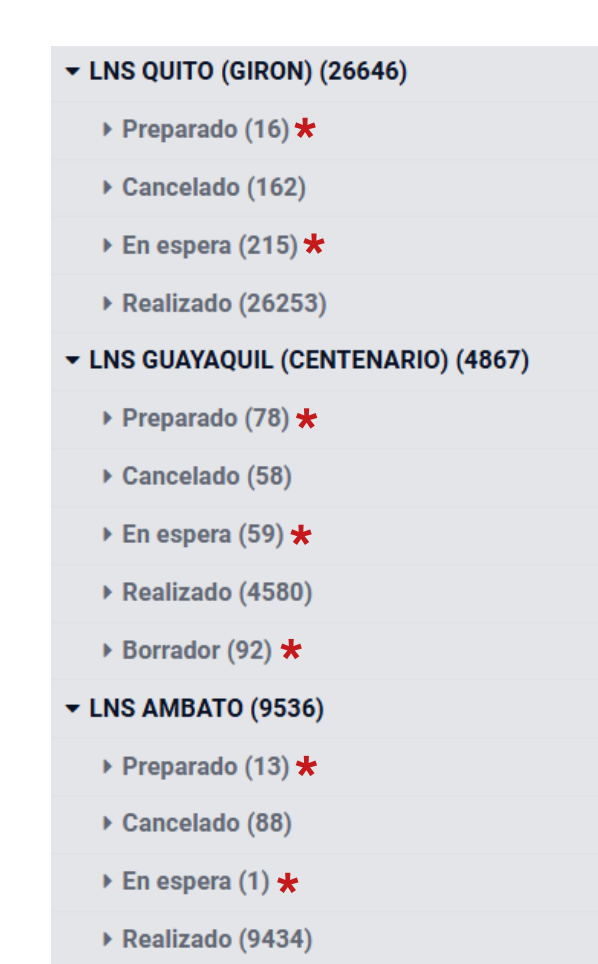

IMPORTANTE REGULARIZAR

> Preparado En espera Borrador

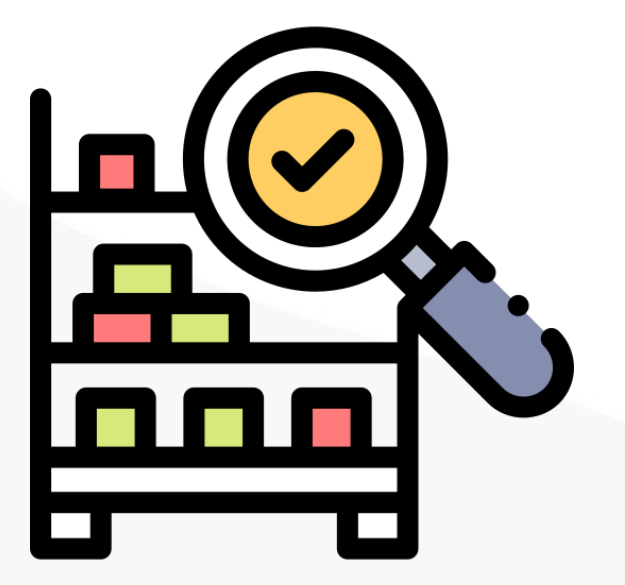

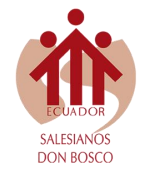

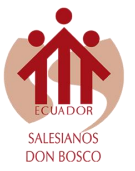

Ruta: Inventario > Operaciones > Transferencias Agrupar por: Sucursal > Estado

 Preparado: Documento generado por la falta de uno o varios productos al momento del despacho, usualmente en este estado conseguiremos productos con stock.

#### + CENTENARIO/POS/00559

 Dirección de entrega
 MARLENE PAREJA SUAREZ

 Tipo de operación
 LNS - BODEGA CENTENARIO: Pedidos TPV

 Ubicación origen
 CENTENARIO/ALMACEN

| Fecha prevista                 | 08/07/2024 11:47:07        |
|--------------------------------|----------------------------|
| Disponibilidad del<br>producto | Reservado                  |
| Documento origen               | 008-902-00000344           |
| Sucursal                       | LNS GUAYAQUIL (CENTENARIO) |
| Transportista                  |                            |
| Ruta Guia                      |                            |
| Factura                        |                            |

| Operaciones detalladas   | Operaciones     | Información adicional | Nota    |                                          |           |           |                |   |
|--------------------------|-----------------|-----------------------|---------|------------------------------------------|-----------|-----------|----------------|---|
| Producto                 |                 | Desde                 | Lot     | e/Nº de serie                            | Reservado | Realizado | Unidad de medi |   |
| [9789978719565] 2083 MAS | S CUADERNO DE   | A CENTENARIO/ALMA     | CEN     |                                          | 1.000000  | 1.000000  | Unidades       | Û |
| [7861165260219] PLATAFO  | RMA EDEBEON P   | L CENTENARIO/ALMA     | CEN     |                                          | 1.000000  | 1.000000  | Unidades       | Û |
| [7861165260257] PLATAFO  | RMA EDEBEON P   | L CENTENARIO/ALMA     | CEN     |                                          | 1.000000  | 1.000000  | Unidades       | Û |
| [7861165260295] PLATAFO  | RMA EDEBEON P   | L CENTENARIO/ALMA     | CEN     |                                          | 1.000000  | 1.000000  | Unidades       | Û |
| [7861165260332] PLATAFO  | RMA EDEBEON P   | L CENTENARIO/ALMA     | CEN     |                                          | 1.000000  | 1.000000  | Unidades       | Û |
| [9789978719589] PROHIBID | O TENER CATOR   | C CENTENARIO/ALMA     | CEN     |                                          | 1.000000  | 1.000000  | Unidades       | Û |
| [9781009064712] TEXTO SH | HAPE IT FOR ECU | A CENTENARIO/ALMA     | CEN     |                                          | 0.000000  | 1.000000  | Unidades       | Û |
| [7861165271949] ESEMTIA  | U. E. DOMINGO ( | CO CENTENARIO/ALMA    | CEN 093 | 1540686 - 2024 - ACOSTA MONCADA DENIS FA | 0.000000  | 0.000000  | Unidades       | Û |
| [7861165271949] ESEMTIA  | U. E. DOMINGO ( | CO CENTENARIO/ALMA    | CEN 095 | 0416941 - 2024 - ALVAREZ CALDERON CAMILA | 1.000000  | 1.000000  | Unidades       | Û |
|                          |                 |                       |         |                                          |           |           |                |   |

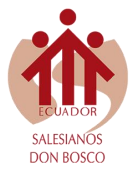

Ruta: Inventario > Operaciones > Transferencias Agrupar por: Sucursal > Estado

**En espera:** Documento generado por la falta de **todos los productos** al momento del despacho.

#### ★ CENTENARIO/POS/00678

| Dirección de entrega<br>Tipo de operación<br>Ubicación origen | BETHSABE REYNA MINDA<br>LNS - BODEGA CENTENARIO: Pedidos TPV<br>CENTENARIO/ALMACEN |                       | Fecha prevista<br>Disponibilidad del<br>producto<br>Documento origen<br>Sucursal<br>Transportista<br>Ruta Guia<br>Factura | 09/07/2024 13:10:43<br>Reservado<br>008-902-000000463<br>LNS GUAYAQUIL (CE | 09/07/2024 13:10:43<br>Reservado<br>008-902-000000463<br>LNS GUAYAQUIL (CENTENARIO) |           |                  |   |
|---------------------------------------------------------------|------------------------------------------------------------------------------------|-----------------------|----------------------------------------------------------------------------------------------------|----------------------------------------------------------------------------|-------------------------------------------------------------------------------------|-----------|------------------|---|
| Operaciones detallada                                         | s Operaciones                                                                      | Información adicional | Nota                                                                                                    |                                                                            |                                                                                     |           |                  |   |
| Producto                                                      |                                                                                    | Desde                 |                                                                                                    | Lote/Nº de serie                                                           | Reservado                                                                           | Realizado | Unidad de medida | : |
| [7861165223825] TEXTO ZAIN 1 EGB LNS                          |                                                                                    | CENTENARIO/ALMACEN    |                                                                                                    | N N                                                                        | 0.000000                                                                            | 1.000000  | Unidades         | ⑪ |
| Agregar línea                                                 |                                                                                    |                       |                                                                                                    |                                                                            |                                                                                     |           |                  |   |
|                                                               |                                                                                    |                       |                                                                                                    |                                                                            |                                                                                     |           |                  |   |

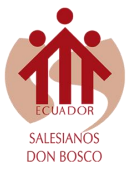

Ruta: Inventario > Operaciones > Transferencias Agrupar por: Sucursal > Estado

 Borrador: Documento generado por una transferencia interna no aceptada o generado desde una orden de compra la cual no hemos recibido.

#### ☆ MANTA/INT/00423

| Contacto Tipo de operación LNS - BODEGA MANTA: Transferencias   |                       |                               | s internas              | Fecha prevista<br>Documento origen | 04/10/2024 13:05                  |                          |                              |         |
|-----------------------------------------------------------------|-----------------------|-------------------------------|-------------------------|------------------------------------|-----------------------------------|--------------------------|------------------------------|---------|
| Ubicación origen<br>Ubicación destin                            | MANTA/ALMAC           | MANTA/ALMACEN<br>MANTA/BODEGA |                         | Sucursal<br>Transportista          | LNS MANTA                         |                          |                              |         |
|                                                                 |                       |                               |                         | Ruta Guia<br>Factura               | MANTA, AVENIDA<br>108 602 Y CALLE | 108 602 Y CALLE 1<br>108 | 08-MANTA, AVENIDA            |         |
| Operaciones                                                     | Información adicional | Nota                          | Quanta analitica        |                                    |                                   | Demanda                  |                              |         |
| Froducio<br>[7861127912811] SOBRE IDEAL TAMAÑO OFICIO 75 GRAMOS |                       |                               | [5.1.1] LIBRERIAS NACIO | NALES SALESIANAS                   | Etiqueta analitica                | 1.000000                 | Unidad de medida<br>Unidades | i<br>10 |

Agregar línea

# Centro *Salesiano* de SERVICIOS COMPARTIDOS

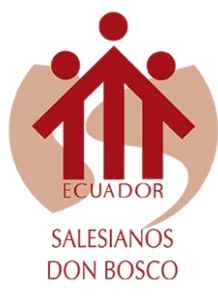